### 在思科企业350系列交换机上配置安全外壳 (SSH)用户身份验证设置

### 目标

本文提供有关如何在Cisco Business 350系列交换机上配置客户端用户身份验证的说明。

#### 简介

安全外壳(SSH)是一种协议,可提供到特定网络设备的安全远程连接。此连接提供与Telnet连接类似 的功能,但是它已加密。SSH允许管理员通过命令行界面(CLI)使用第三方程序配置交换机。

在通过SSH的CLI模式下,管理员可以在安全连接中执行更高级的配置。在网络管理员实际不在网 络站点时,SSH连接在远程排除网络故障时非常有用。交换机允许管理员通过SSH对用户进行身份 验证和管理,以连接到网络。身份验证通过用户可用于建立到特定网络的SSH连接的公钥进行。

SSH客户端功能是通过SSH协议运行以提供设备身份验证和加密的应用。它使设备能够与运行 SSH服务器的另一设备建立安全且加密的连接。通过身份验证和加密,SSH客户端允许通过不安全 的Telnet连接进行安全通信。

#### 适用设备 |软件版本

- CBS350<u>(产品手册)</u> | 3.0.0.69(<u>下载最新)</u>
- CBS350-2X (产品手册) | 3.0.0.69(下载最新)
- CBS350-4X (产品手册) | 3.0.0.69(下载最新)

### 配置SSH客户端用户身份验证设置

#### 启用SSH服务

为了支持自动配置设备(出厂默认配置的设备),默认情况下禁用SSH服务器身份验证。

步骤1.登录基于Web的实用程序,然后选择Security > TCP/UDP Services

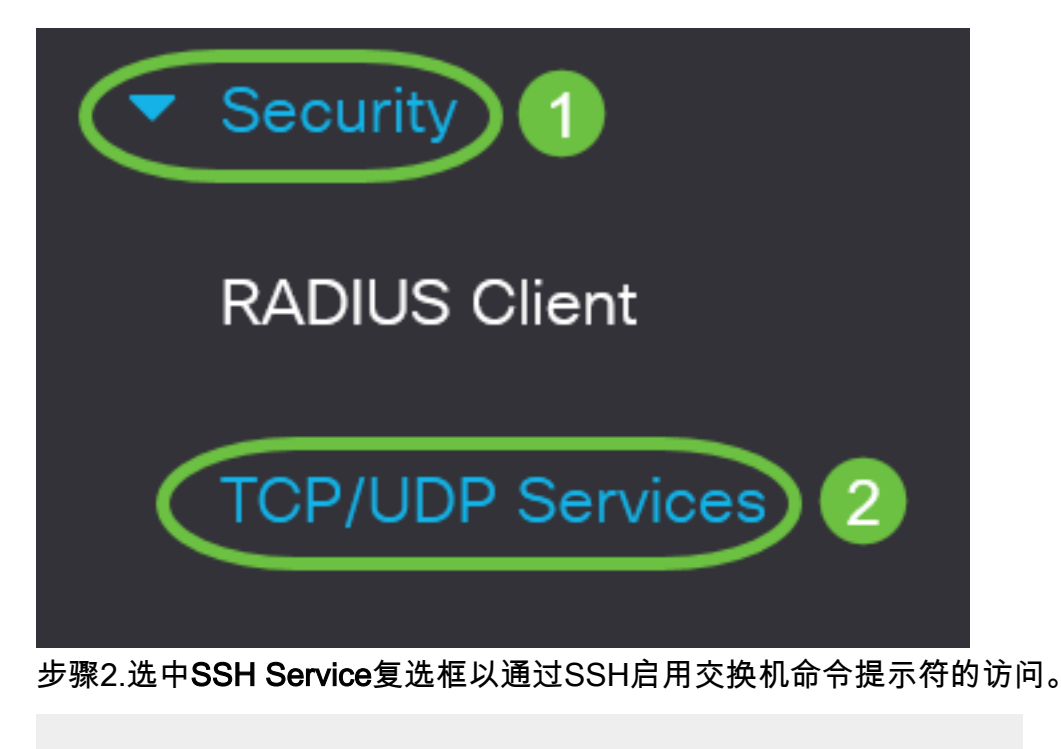

# **TCP/UDP** Services

HTTP Service:Image: Service:Image: Service:<

步骤3.单击Apply以启用SSH服务。

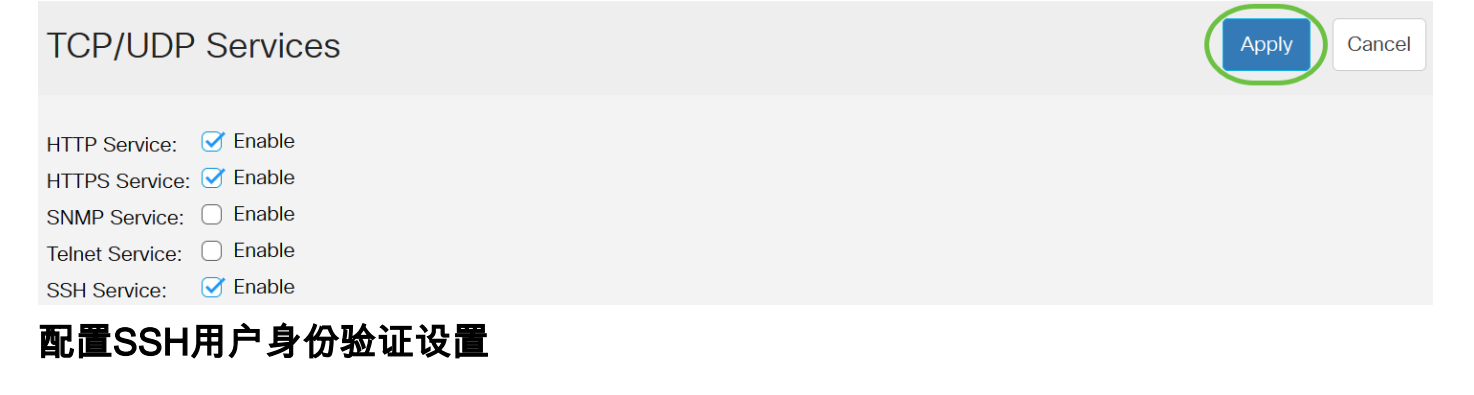

使用此页可选择SSH用户身份验证方法。如果选择了密码方法,则可以在设备上设置用户名和密码。如果选择了公钥或私钥方法,您还可以生成Ron Rivest、Adi Shamir和Leonard Adleman(RSA)或数字签名算法(DSA)密钥。

启动设备时,会为设备生成RSA和DSA默认密钥对。其中一个密钥用于加密从SSH服务器下载的数据。默认情况下使用RSA密钥。如果用户删除其中一个或两个密钥,则会重新生成它们。

步骤1.登录交换机的基于Web的实用程序,然后在Display Mode下拉列表中选择Advanced。

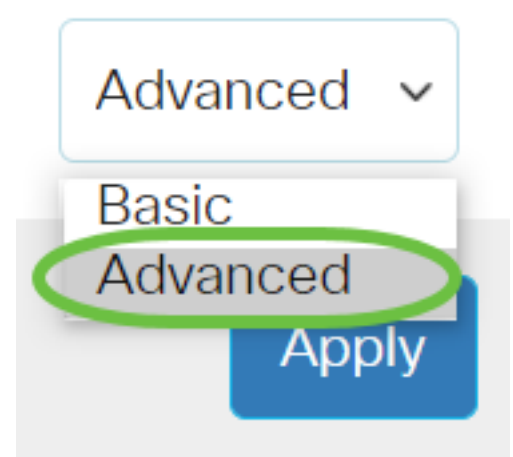

步骤2.从菜单中选择Security > SSH Client > SSH User Authentication。

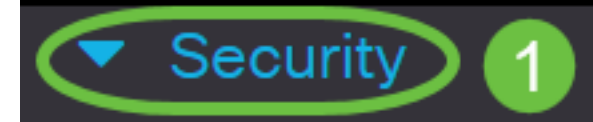

TACACS+ Client

**RADIUS** Client

RADIUS Server

Password Strength

Mgmt Access Method

Management Access Authentication

- Secure Sensitive Data Management
- SSL Server
- SSH Server

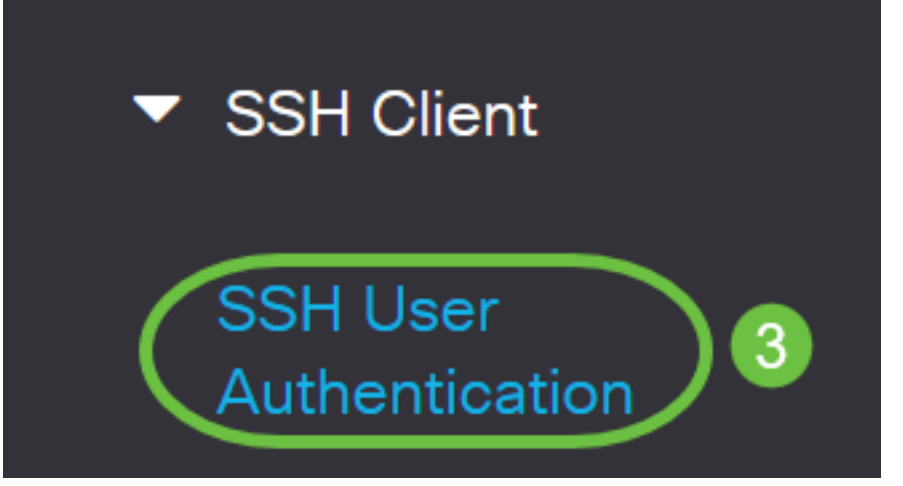

步骤3.在Global Configuration(全局配置)下,点击所需的SSH User Authentication Method(SSH用户身份验证方法)。

# **Global Configuration**

当设备(SSH客户端)尝试建立到SSH服务器的SSH会话时,SSH服务器使用以下方法之一进行客 户端身份验证:

- By Password 此选项允许您配置用户身份验证的密码。这是默认设置,默认密码为 anonymous。如果选择此选项,请确保已在SSH服务器上建立用户名和密码凭证。
- By RSA Public Key 此选项允许您使用RSA公钥进行用户身份验证。RSA密钥是基于大整数 分解的加密密钥。此密钥是用于SSH用户身份验证的最常见密钥类型。
- By DSA Public Key 此选项允许您使用DSA公钥进行用户身份验证。DSA密钥是基于 ElGamal离散算法的加密密钥。此密钥不常用于SSH用户身份验证,因为在身份验证过程中需 要更多时间。

在本例中,选择By Password。

步骤4.在"凭证"区域的"用户名"字段中输入用户名。

| Credentials |                               |                         |                               |
|-------------|-------------------------------|-------------------------|-------------------------------|
| 🔅 Username: | ciscosbuser1                  | (12/70 chara            | acters used)                  |
| Password:   | <ul> <li>Encrypted</li> </ul> | AUy3Nne84DHjTuVuzd1Ays( |                               |
|             | ○ Plaintext                   |                         | (Default Password: anonymous) |

### 步骤5.(可选)如果您在步骤2中选择了By Password,请点击方法,然后在Encrypted或Plaintext字 *段中*输入*密*码。

| Credentials                                              |                               |               |              |                               |
|----------------------------------------------------------|-------------------------------|---------------|--------------|-------------------------------|
| o Username:                                              | ciscosbuser1                  |               | (12/70 char  | acters used)                  |
| Password:                                                | <ul> <li>Encrypted</li> </ul> | AUy3Nne84DH   | jTuVuzd1Ays( |                               |
| (                                                        | • Plaintext                   | C1\$C0SBSwi+o | ch           | (Default Password: anonymous) |
| 选项有:                                                     |                               |               |              |                               |
| • Encrypted — 此选项允许您输入密码的加密版本。<br>• 纯文本 — 此选项允许您输入纯文本密码。 |                               |               |              |                               |
| 在本示例中,选择纯文本并输入纯文本密码。                                     |                               |               |              |                               |
| 步骤6.单击"应 <b>用"</b> 保存身份验证配置。                             |                               |               |              |                               |

| SSH User Authentic             | ation                                              | Apply                | Cancel          |
|--------------------------------|----------------------------------------------------|----------------------|-----------------|
|                                | <ul> <li>By RSA Pub</li> <li>By DSA Pub</li> </ul> | olic Key<br>olic Key |                 |
| Credentials                    |                                                    |                      |                 |
| 🜣 Username:                    | ciscosbuser1                                       |                      | (12/70 ch       |
| Password:                      | O Encrypted                                        | AUy3Nne84DH          | ljTuVuzd1Ays    |
|                                | Plaintext                                          | C1\$C0SBSwi+         | ch              |
| 第7步。(可选)单击"恢 <b>复默认凭</b> 据"以恢复 | 默认用户名和密码,                                          | ,然后单 <b>击确定</b> 继续拮  | 喿作。             |
| SSH User Authentication        | Apply                                              | ancel Restore Defa   | ult Credentials |
| Global Configuration           |                                                    |                      |                 |

### **Confirm Restore Default Credentials**

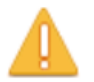

The Username and Password will be restored to the default values (anonymous/anonymous). Do you want to continue?

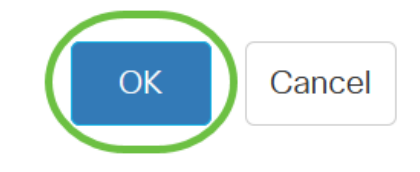

用户名和密码将恢复为默认值:匿名/匿名。

第8步。(可选)单击Display Sensitive Data as Plaintext以纯文本格式显示页面的敏感数据,然后 单击OK继续。

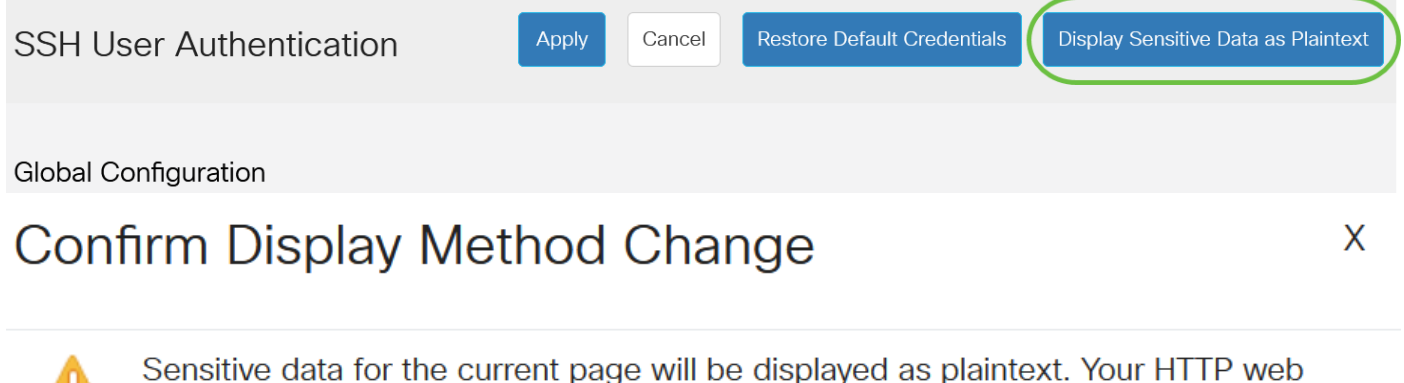

Sensitive data for the current page will be displayed as plaintext. Your HTTP wel session is insecure. Do you want to continue?

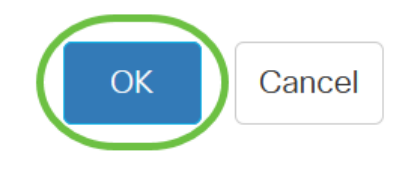

### 配置SSH用户密钥表

步骤9.选中要管理的密钥的复选框。

SSH User Key Table

| Ge         | nerate   | 📝 前 Det        | ails                                                |
|------------|----------|----------------|-----------------------------------------------------|
| $\bigcirc$ | Кеу Туре | Key Source     | Fingerprint                                         |
| $\bigcirc$ | RSA      | Auto Generated | MD5:c0:b4:8a:25:26:52:56:8f:4e:f5:a4:fa:a7:cc:0a:b2 |
| $\bigcirc$ | DSA      | Auto Generated | MD5:03:c8:0b:9b:a2:88:86:f8:49:0d:d2:51:81:f3:cd:c6 |

在本例中,选择RSA。

步骤10.(可选)单击Generate以生成新密钥。新密钥将覆盖选中的密钥,然后单击"确定"继续。

| SSH              | SSH User Key Table |                |                                                     |  |
|------------------|--------------------|----------------|-----------------------------------------------------|--|
| Generate Details |                    |                |                                                     |  |
| $\Box$           | Кеу Туре           | Key Source     | Fingerprint                                         |  |
|                  | RSA                | Auto Generated | MD5:c0:b4:8a:25:26:52:56:8f:4e:f5:a4:fa:a7:cc:0a:b2 |  |
| $\bigcirc$       | DSA                | Auto Generated | MD5:03:c8:0b:9b:a2:88:86:f8:49:0d:d2:51:81:f3:cd:c6 |  |
|                  |                    |                |                                                     |  |

### **Confirm Key Generation**

DSA

 $\cap$ 

Х

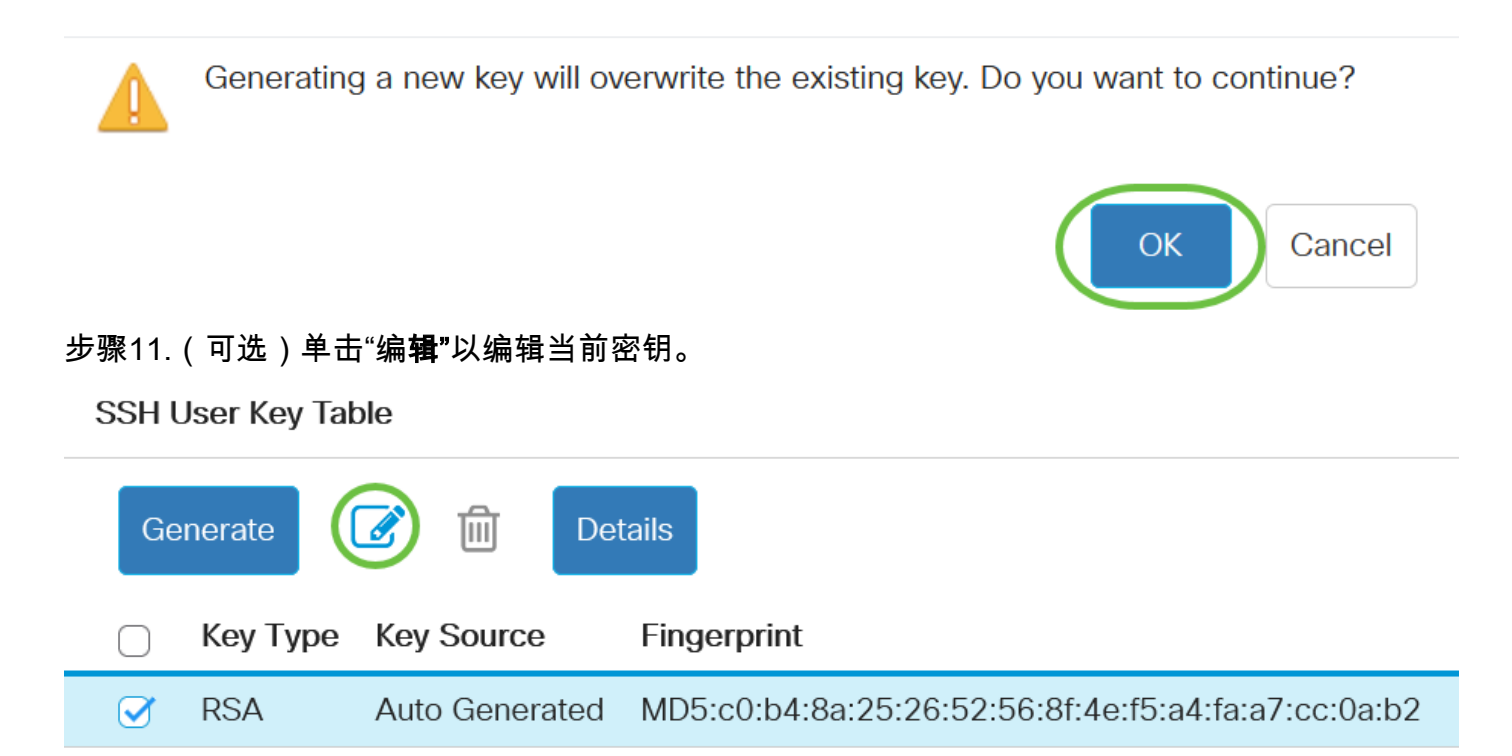

MD5:03:c8:0b:9b:a2:88:86:f8:49:0d:d2:51:81:f3:cd:c6

步骤12.(可选)从Key Type下拉列表中选择密钥类型。

Auto Generated

# Edit SSH Client Authentication Settings

When a Key is entered, it should contain the "BEGIN" and "END"

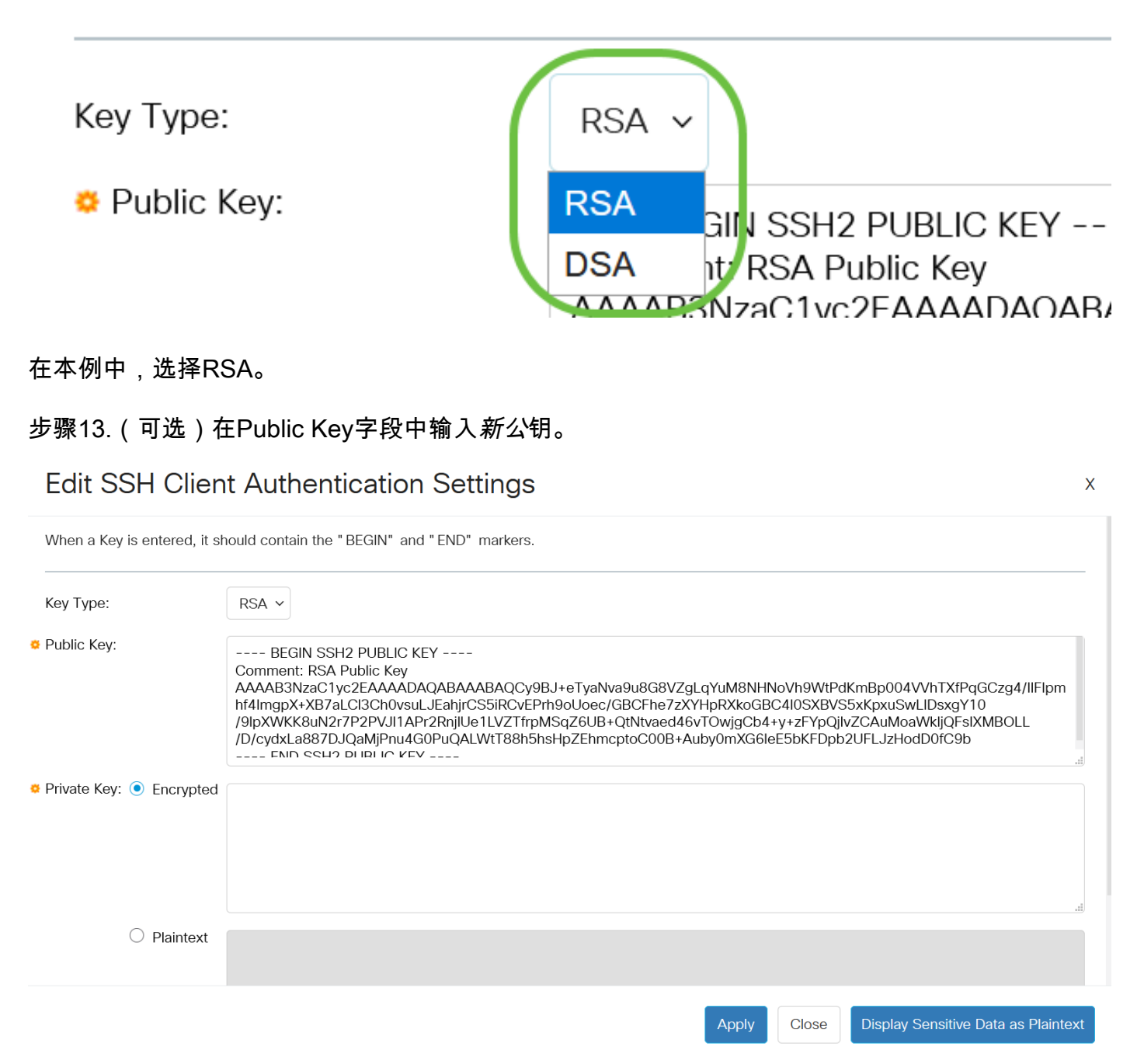

步骤14.(可选)在私钥字段中输入新的私钥。

您可以编辑私钥,并点击Encrypted以将当前私钥显示为加密文本,或点击Plaintext以明文查看当前 私钥。

第15步。(可选)单击**Display Sensitive Data as Plaintext(将敏感数据显示**为纯文本格式)以显示页 面的加密数据,然后单击**OK(确**定)以继续。

### Edit SSH Client Authentication Settings

| When a Key is entered, it sl | nould contain the "BEGIN" and "END" markers.                                                                                                    |
|------------------------------|----------------------------------------------------------------------------------------------------|
| Кеу Туре:                    | RSA ~                                                                                                    |
| <sup>©</sup> Public Key:     | BEGIN SSH2 PUBLIC KEY<br>Comment: RSA Public Key<br>AAAB3NzaC1yc2EAAAADAQABAAABAQCy9BJ+eTyaNva9u8G8VZgLqYuM8NHNoVh9WtPdKmBp004VVhTXfPqGCzg4/IIFlpm<br>hf4ImgpX+XB7aLCl3Ch0vsuLJEahjrCS5iRCvEPrh9oUoec/GBCFhe7zXYHpRXkoGBC4I0SXBVS5xKpxuSwLIDsxgY10<br>/9IpXWKK8uN2r7P2PVJI1APr2RnjIUe1LVZTfrpMSqZ6UB+QtNtvaed46vTOwjgCb4+y+zFYpQjIvZCAuMoaWkljQFsIXMBOLL<br>/D/cydxLa887DJQaMjPnu4G0PuQALWtT88h5hsHpZEhmcptoC00B+Auby0mXG6IeE5bKFDpb2UFLJzHodD0fC9b |
| Private Key: 💿 Encrypted     |                                                                                                    |
| ⊖ Plaintext                  |                                                                                                    |
|                              | Apply Close Display Sensitive Data as Plaintext                                                                                                    |
| Confirm                      | Display Method Change                                                                                                    |

## Confirm Display Method Change

Sensitive data for the current page will be displayed as plaintext. Do you want to continue?

Don't show me this again

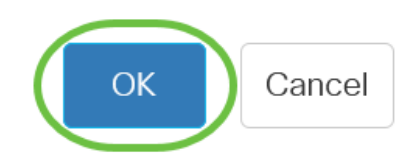

步骤16.单击"应用"保存更改,然后单击"关闭"。

### Edit SSH Client Authentication Settings

步骤17.(可选)单击"删除"删除选中的键。

SSH User Key Table

| Ge         | enerate  | 🕑 💼 Det        | tails                                               |
|------------|----------|----------------|-----------------------------------------------------|
| $\bigcirc$ | Кеу Туре | Key Source     | Fingerprint                                         |
|            | RSA      | User Defined   | MD5:02:26:b2:5c:56:51:b6:cf:db:fa:f7:b5:1a:26:7e:33 |
| $\bigcirc$ | DSA      | Auto Generated | MD5:03:c8:0b:9b:a2:88:86:f8:49:0d:d2:51:81:f3:cd:c6 |

步骤18.(可选)在出现确认消息提示后,单击"确定"**以**删除密钥。

### Delete User Generated Key

The selected user defined key will be deleted and replaced by an auto generated key. Do you want to continue?

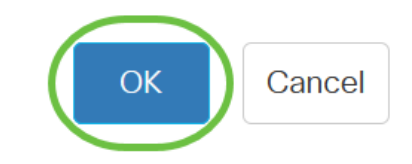

Х

步骤19.(可选)单击Details查看选中键的详细信息。

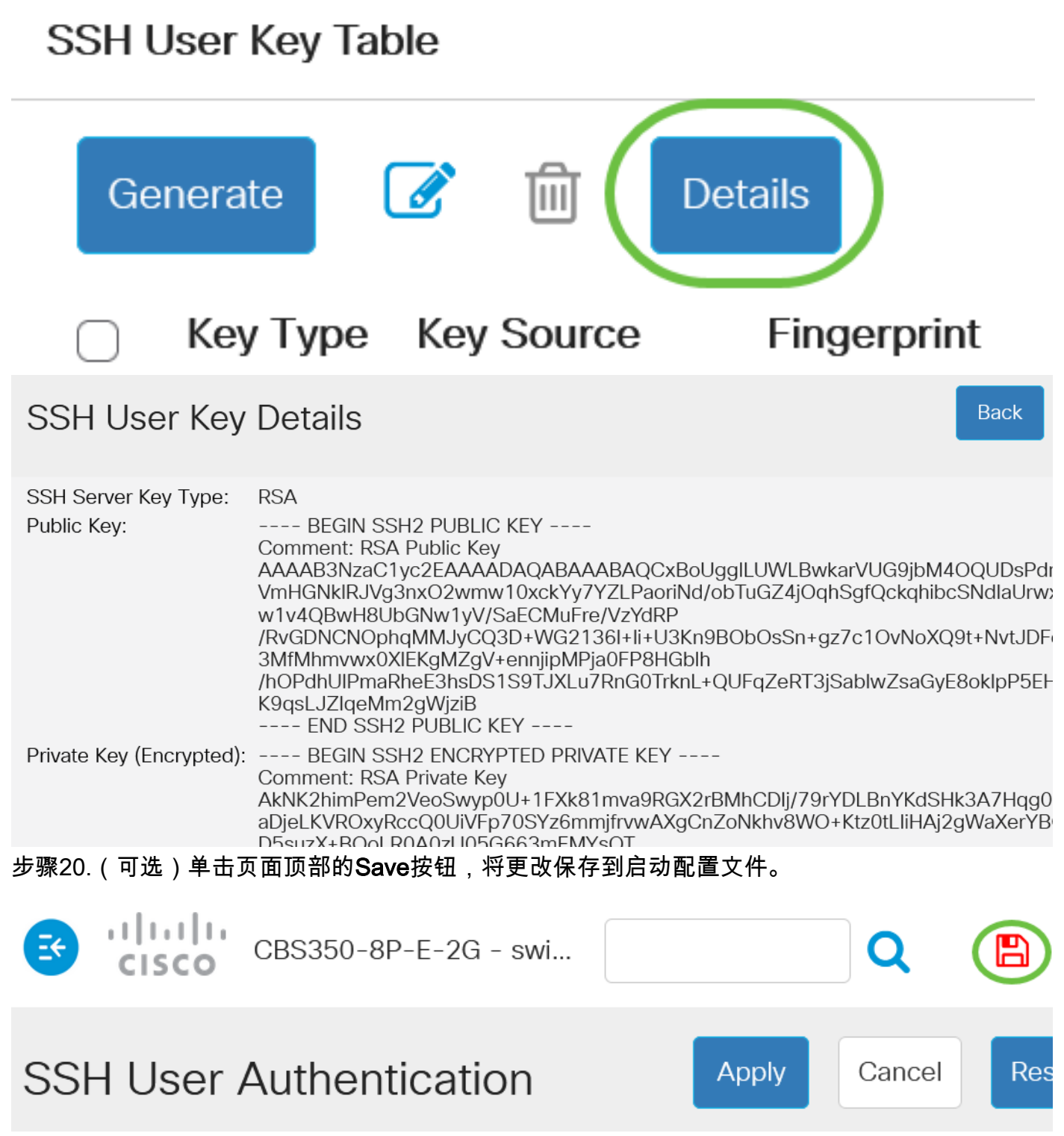

您现在已在Cisco Business 350系列交换机上配置了客户端用户身份验证设置。